## Steps to Complete 2022-2023 Online Returning Student Registration via Parent Portal

1. Log into Parent Portal at https://gates.powerschool.com/public

| PowerSchool SIS             |                                                                 |
|-----------------------------|-----------------------------------------------------------------|
| Parent Sign In              |                                                                 |
| Sign In Create Accou        | nt                                                              |
| Username                    |                                                                 |
| Password                    |                                                                 |
|                             | Forgot Username or Password?                                    |
| Student Sign In             | Sign I                                                          |
| Students - Click the button | to sign in. You will be redirected to the Student sign in page. |

## 2. Please answer the FERPA questions that are prompted at the first log in to Parent Portal.

| A response is required.                                                                                                    |
|----------------------------------------------------------------------------------------------------|
|                                                                                                    |
| Parents and guardians have the right to opt-out of sharing directory information. More information about your FERPA rights may be viewed at this link: https://www2.ed.gov/policy/gen/guid/fpco/ferpa/index.html                                                      |
| Schools use directory information to publish items such as yearbooks, honor roll, newsletters, and graduation announcements. This also includes information about opportunities for scholarship programs and colleges to be sent to you.                              |
| Directory information may include student's name, address, telephone number, date and place of birth, participation in officially recognized activities and sports. A school may disclose directory information to third parties, for non-commercial use only.        |
| Schools will never sell information to third parties for commercial purposes. Directory information will only be used for official purposes and to colleges and universities if you so choose.                                                                        |
| Please provide an answer to the following required question(s). If this form is not returned, students will not be removed from sharing directory information.                                                                                                    |
| Question 1: Do you grant permission to allow directory information to be shared for non-commercial purposes?                                                                                                    |
| Please Select                                                                                                    |
| Question 2:Do you grant permission for your student's contact information to be provided to the US Military for the sole purpose of informing students of potential career opportunities?                                                                             |
| Please Select                                                                                                    |
| Question 3: Do you grant permission to share information with NC Public and Private Colleges?                                                                                                    |
| In order to inform you and your student about educational and scholarship opportunities, North Carolina public and private colleges may request from the Department of Public Instruction your student's contact information (name, home address, home phone number). |
| Do you grant permission to share contact information with North Carolina public and private colleges and universities?                                                                                                    |
| Please Select -                                                                                                    |
| A response is required for all questions on this page                                                                                                    |

3. Select 2022-2023 Returning Student Registration from the icons listed on the left hand side of the screen.

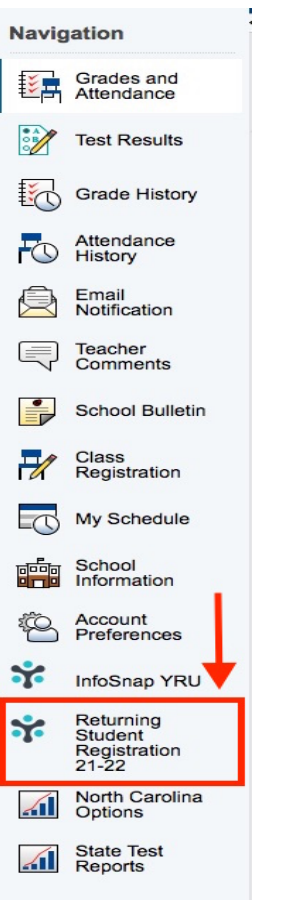

4. Enter your student's Date of Birth to access their 2022-2023 Returning Student Registration

| Date o            | f Birth Authentication                                                        |
|-------------------|-------------------------------------------------------------------------------|
| In order to bette | er protect your privacy, we ask that you provide some additional information. |
| Date of Birth fo  | אר<br>nust be in MM/DD/YYYY format.                                           |
| Continue          |                                                                               |

- 5. Follow the prompts to complete the 2022-2023 Returning Student Registration
- 6. Click Submit once all sections are checked on the final page. Please be sure that you submit your registration and get the confirmation notice.